# **オンライン個別相談会**■ Zoom 簡易マニュアル

# <u>端末のインストール~参加まで</u>

- ・<u>PC から</u>
- ・<u>タブレットから</u>
- ・<u>スマートフォンから</u>

学校法人 臼井学園

- 1. Zoom 公式サイトより、「ミーティング用 Zoom クライアント」をダウンロードします。
  - → <u>こちらから</u>ダウンロードできます。

| zoom | ソリューション マ | ブランと価格 | 営業担当へのお問い合わせ                                                                         | ミーテル                                                                             | グに参加する          | ミーティングを開催する 🗸 | サインイン | サインアップは無 |
|------|-----------|--------|--------------------------------------------------------------------------------------|----------------------------------------------------------------------------------|-----------------|---------------|-------|----------|
|      |           |        | ダウンロードセンター                                                                           | -                                                                                | IT管理            | 著用をダウンロード 🚽   |       |          |
|      |           |        | ミーティング用Zoomクラ<br>最初にZoomミーティングを開始または参加<br>にダウンロードされます。ここから手動でダウ<br>ダウンロード バージョン      | <b>ウイアント</b><br>されるときに、ウェブブラウザのク<br>ンロードすることもできます。<br>5.0.2 (24046.0510)         | ライアントが自         | தில்          |       |          |
|      |           |        | Microsoft Outlook用Z<br>Outlook用Zoomブラウインをインストールす<br>され、1回のグリッグでミーティングの開始や{<br>ダウンロード | <b>00mプラグイン</b><br>るとMicrosoft Outlookソールバ<br>回程の設定を実行できるようにない<br>5.0.23514.0430 | ー上にボタンた<br>Jます。 | ∜表示           |       |          |

2. インストール後、Zoom のアプリを起動

| □ Zoom クラウド ミーティング |                           | - | × |
|--------------------|---------------------------|---|---|
|                    | zoom                      |   |   |
|                    | ミーティングに参加<br>サイン イン       |   |   |
|                    | パージョン: 5.0.2 (24046.0510) |   |   |

| PCの場合 | Zoom の参加 |
|-------|----------|
|       |          |

Zoom アプリを起動し、「ミーティングに参加」をクリック
 「ミーティング ID」と「表示名」にわかりやすい名前を入力し、「参加」をクリック
 ※下記のチェックボックスは触る必要はありません。

| 📄 Zoom クラウド ミーティング – 🗆 🗙  | 🗖 Zoom 🛛 🗙                                            |
|---------------------------|-------------------------------------------------------|
| zoom                      | ミーティングに参加                                             |
|                           | ミーティングIDまたは個人リンク名を入力                                  |
| ミーティングに参加<br>サイン イン       | 名前                                                    |
|                           | ✓ 将来のミーティングのためにこの名前を記憶する                              |
|                           | <ul> <li>オーティオに接続しない</li> <li>自分のビデオをオフにする</li> </ul> |
| パージョン: 5.0.2 (24046.0510) | 参加 キャンセル                                              |

2. ミーティングパスワードを入力 → 「ミーティングに参加」をクリック

| 📼 ミーティングパスワードを入力してください 🛛 🗙 |
|----------------------------|
| ミーティングパスワードを入力して           |
| ください                       |
|                            |
| ミーティングバスワード                |
|                            |
|                            |
|                            |
|                            |
| ミーティングに参加 キャンセル            |
|                            |

| ※ IDとパスワードは事前にお知らせします。 |
|------------------------|
| 第三者には伝えないようにしてください。    |

3.「コンピューターでオーディオに参加」をクリック

| ■ オーディオに参加           コンピューターで7           コンピューターオ | ×<br><b>Iーディオに参加</b><br>ーディオのテスト |
|---------------------------------------------------|----------------------------------|
| ○ ミーティングへの参加時に、自動的にコンピ                            | ューターでオーディオに参加                    |

### 4. 参加

※画面左下の「ビデオの開始」に赤で斜線が入っている場合は、1度クリックして下さい。 カメラが有効に切り替わります。

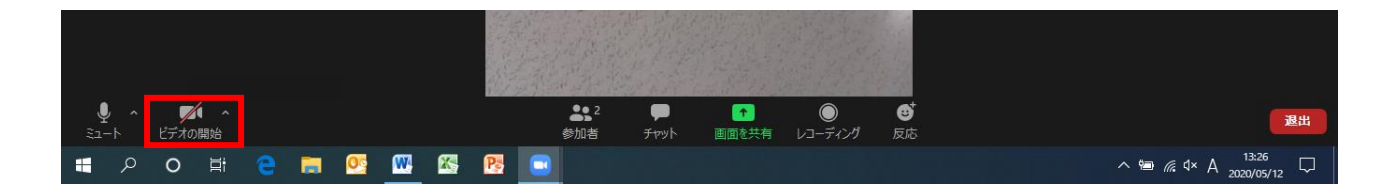

タブレットの場合 Zoomのインストールから起動まで

- 2. 「App Store」または「Google Play Store」よりアプリをインストールします。
  - → <u>App Store はこちらから</u> (iPad)
  - → <u>Google Play Store はこちらから</u> (Android タブレット)

| iPad での表示                  |                                                             |                                                                                                    |  |
|----------------------------|-------------------------------------------------------------|----------------------------------------------------------------------------------------------------|--|
|                            | ZOOM Cloud Meeting<br>Zoom><br>★★★★☆ (50)<br>*開く<br>詳細 レビュー | gs 4+)                                                                                                    |  |
| iPad                       |                                                             |                                                                                                    |  |
| Schedule, start, or join a | meeting with ease                                           | Stay connected with instant messaging                                                                                                    |  |
| Contacts + Com             | at lanka                                                    | International October International International Internat |  |

### 2. インストール後、Zoom のアプリを起動

| Start a Meeting<br>Start or join a video meeting on the go |
|------------------------------------------------------------|
|                                                            |
| • • • •                                                    |
| ミーティングに参加                                                  |
| サインアップ サインイン                                               |

## タプレットの場合 Zoom の参加

### 1. Zoom アプリを起動し、「ミーティングに参加」をタップ

「ミーティング ID」と「表示名」にわかりやすい名前を入力し、「参加」をタップ

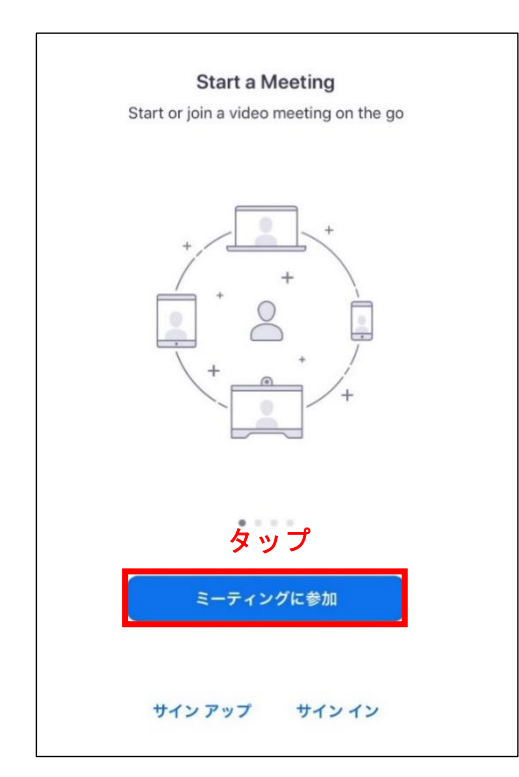

| キャンセル      | ミーティングに参加                      |           |
|------------|--------------------------------|-----------|
|            | ミーティング ID                      | ~         |
|            | 会議室名で参加                        |           |
|            | 名前                             |           |
|            | 参加                             |           |
| 招待リンクを受け取っ | っている場合は、そのリンクをもう一度タップ<br>参加します | してミーティングに |

2. ミーティングパスワードを入力 → 「続行」をタップ

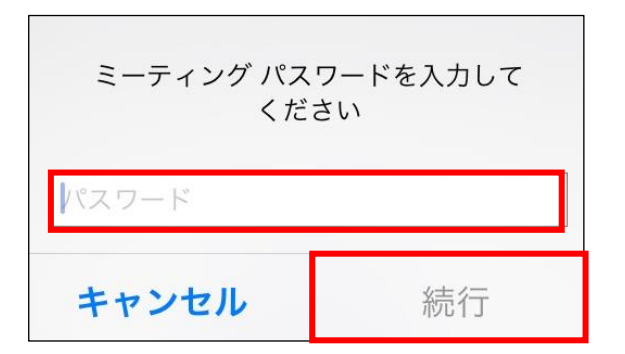

| ※ IDとパスワードは事前にお知らせします。 |
|------------------------|
| 第三者には伝えないようにしてください。    |

3.「インターネットを使用した通話」をタップ

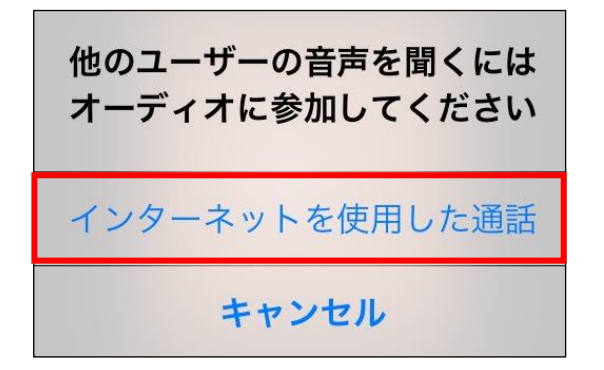

### 4. 参加

※画面上部の「ビデオの開始」が赤文字で斜線になっている場合は、1度タップしてください。 カメラが有効に切り替わります。

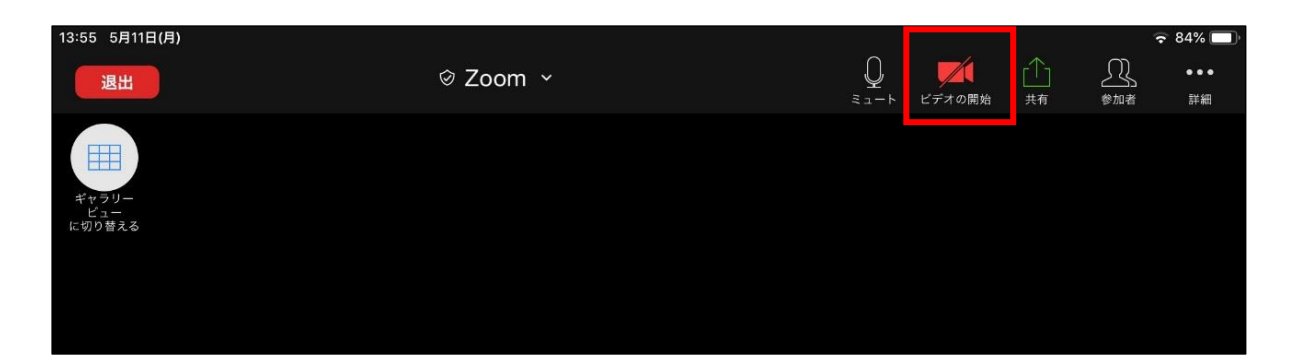

### スマートフォンの場合 Zoom のインストールから起動まで

- 1. 「App Store」または「Google Play Store」よりアプリをインストールします。
  - → <u>App Store はこちらから</u> (iPhone)
  - → Google Play Store はこちらから (Android)

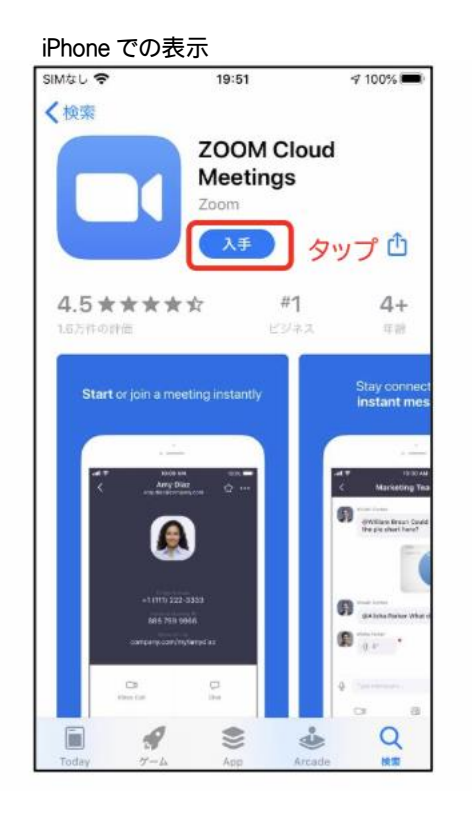

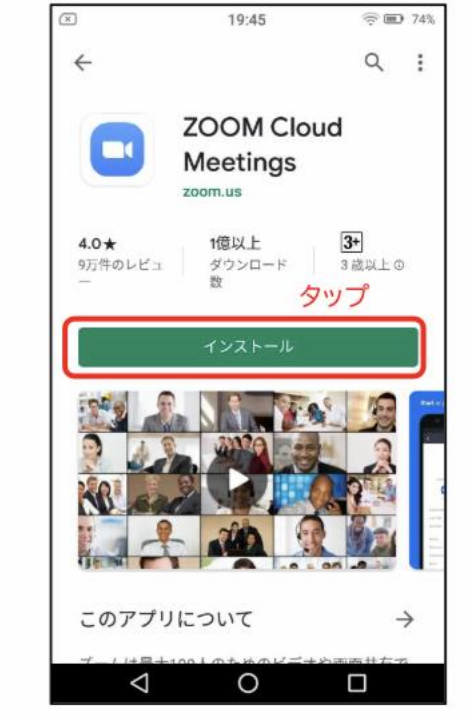

Android での表示

2. インストール後、Zoom のアプリを起動

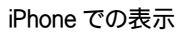

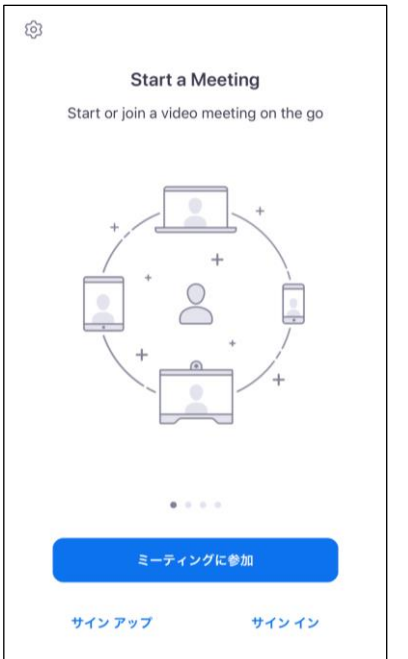

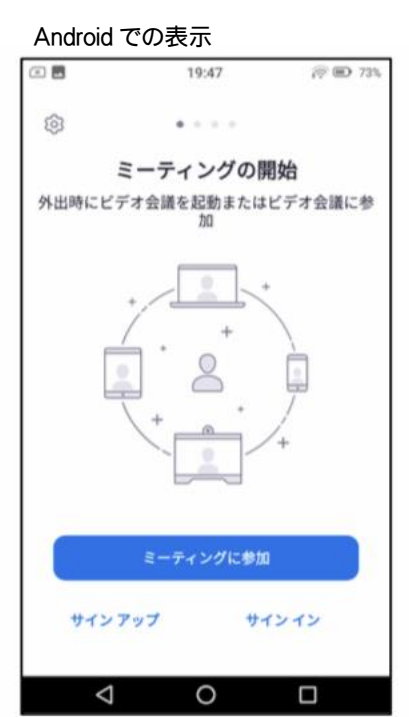

## スマートフォンの場合 Zoomの参加

Zoom アプリを起動し、「ミーティングに参加」をタップ
 「ミーティング ID」と「表示名」にわかりやすい名前を入力し、「参加」をタップ

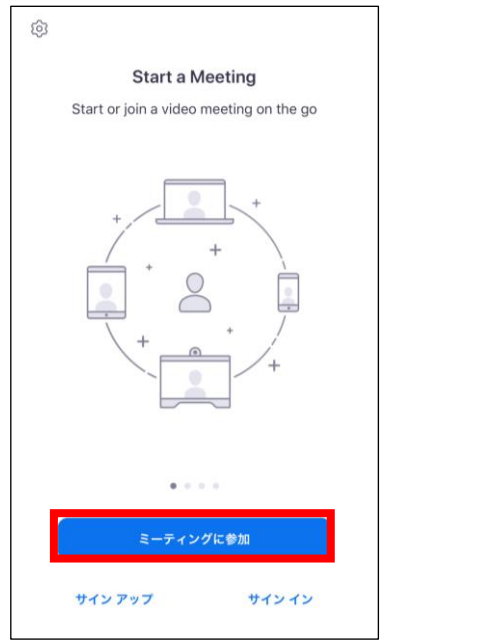

| キャンセル <b>ミーティングに参加</b>    |              |                          |  |  |  |
|---------------------------|--------------|--------------------------|--|--|--|
| ミーティング ID                 |              |                          |  |  |  |
|                           | 会議室名で参加      |                          |  |  |  |
|                           | 名前           |                          |  |  |  |
|                           | 参加           |                          |  |  |  |
| 招待リンクを受け取って<br>ティングに参加します | いる場合は、そのリンクを | もう一度タップしてミー              |  |  |  |
| 参加オプション                   |              |                          |  |  |  |
| オーディオに接続しな                | ない           | $\bigcirc$               |  |  |  |
| 自分のビデオをオフに                | 自分のビデオをオフにする |                          |  |  |  |
|                           |              |                          |  |  |  |
| 1                         | 2            | 3<br>Def                 |  |  |  |
| 4                         | 5<br>JKL     | 6<br><sup>MN0</sup>      |  |  |  |
| 7<br>PQRS                 | 8<br>TUV     | 9<br>wxyz                |  |  |  |
|                           | 0            | $\langle \times \rangle$ |  |  |  |

2. ミーティングパスワードを入力 → 「続行」をタップ

| 0                                       |
|-----------------------------------------|
| Start a Meeting                         |
| Start or join a video meeting on the go |
|                                         |
| ミーティング パスワードを入力して<br>ください               |
| パスワード                                   |
| キャンセル 続行                                |
| <b>イル</b><br>待機しています<br>+               |
|                                         |
| • • • •                                 |
| ミーティングに参加                               |
| サインアップ サインイン                            |

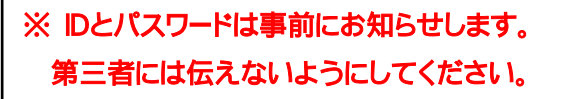

3.ビデオプレビュー画面が表示されます。「ビデオ付きで参加」をタップ

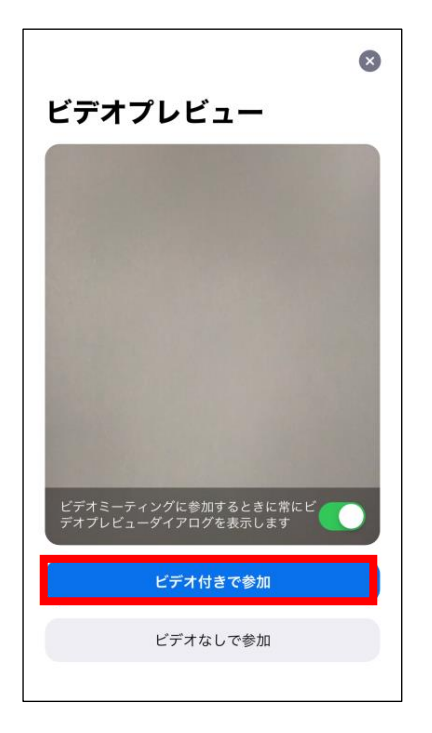

4. ホストから参加許可が出るまで、しばらくお待ちください。

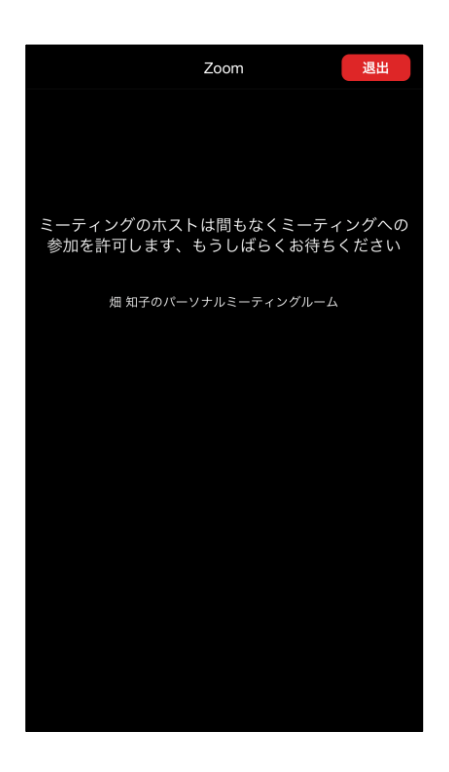

5. 「インターネットを使用した通話」をタップ

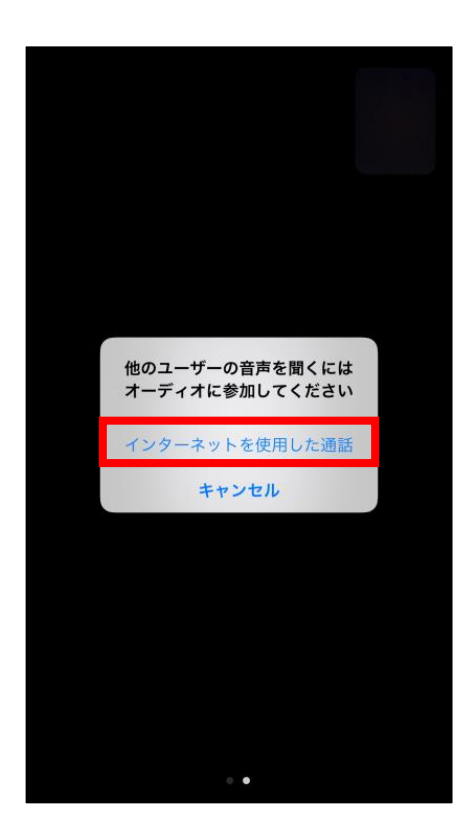

6. 参加

※画面上部の「ビデオの開始」が赤文字で斜線になっている場合は、1度タップしてください。 カメラが有効に切り替わります。

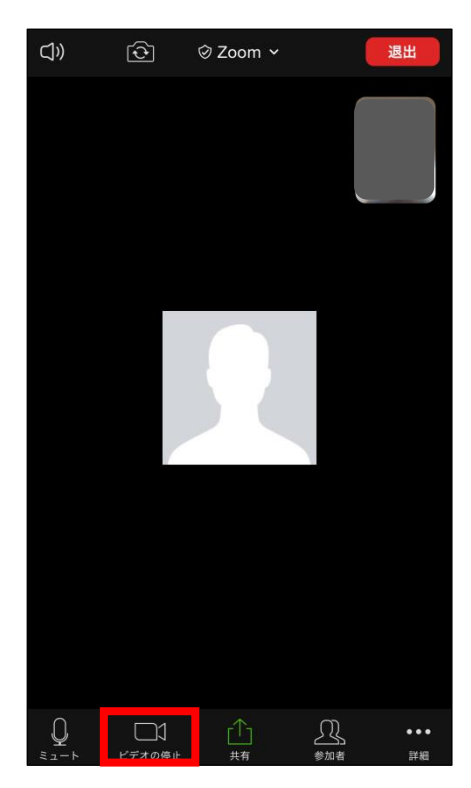